## **Print Custom Quote**

Last Modified on 28/03/2025 5:59 pm EDT

## Access the Booking Print Menu from the top menu bar

| Bookings    | Control panel  |                 |        |            |          |                |                 |
|-------------|----------------|-----------------|--------|------------|----------|----------------|-----------------|
|             | Current 🗢      | mrci00010       | ×      | Booking No | . \$     | C              |                 |
| 🖹 New 🛛 🗹 🕻 | pen 💿 View     | 🔆 Work 🛛 🗁 Admi | in 🖸 F | Financials | 🖶 Pri    | int Others     |                 |
| Booking     | Organization   |                 | Ou     | Out Date   | <b>₽</b> | Invoice        | Booking<br>type |
| MRCI00010   | MRC Industries |                 | Wed    | 1 2023/02  | :=<br>#  | Delivery Sheet | Rental          |
|             |                |                 |        |            |          | Custom         |                 |

## or via right click option

| <ul><li>Admin</li><li>Financials</li></ul> | • | Invoice                                |
|--------------------------------------------|---|----------------------------------------|
| 🖨 Print                                    | • | Pick List                              |
| Others                                     | • | A Delivery Sheet                       |
| C Refresh                                  |   | Custom [Quote, Proposal, Confirmation] |
|                                            | _ |                                        |

Select a template and corresponding print options, then click 🕑 to proceed.

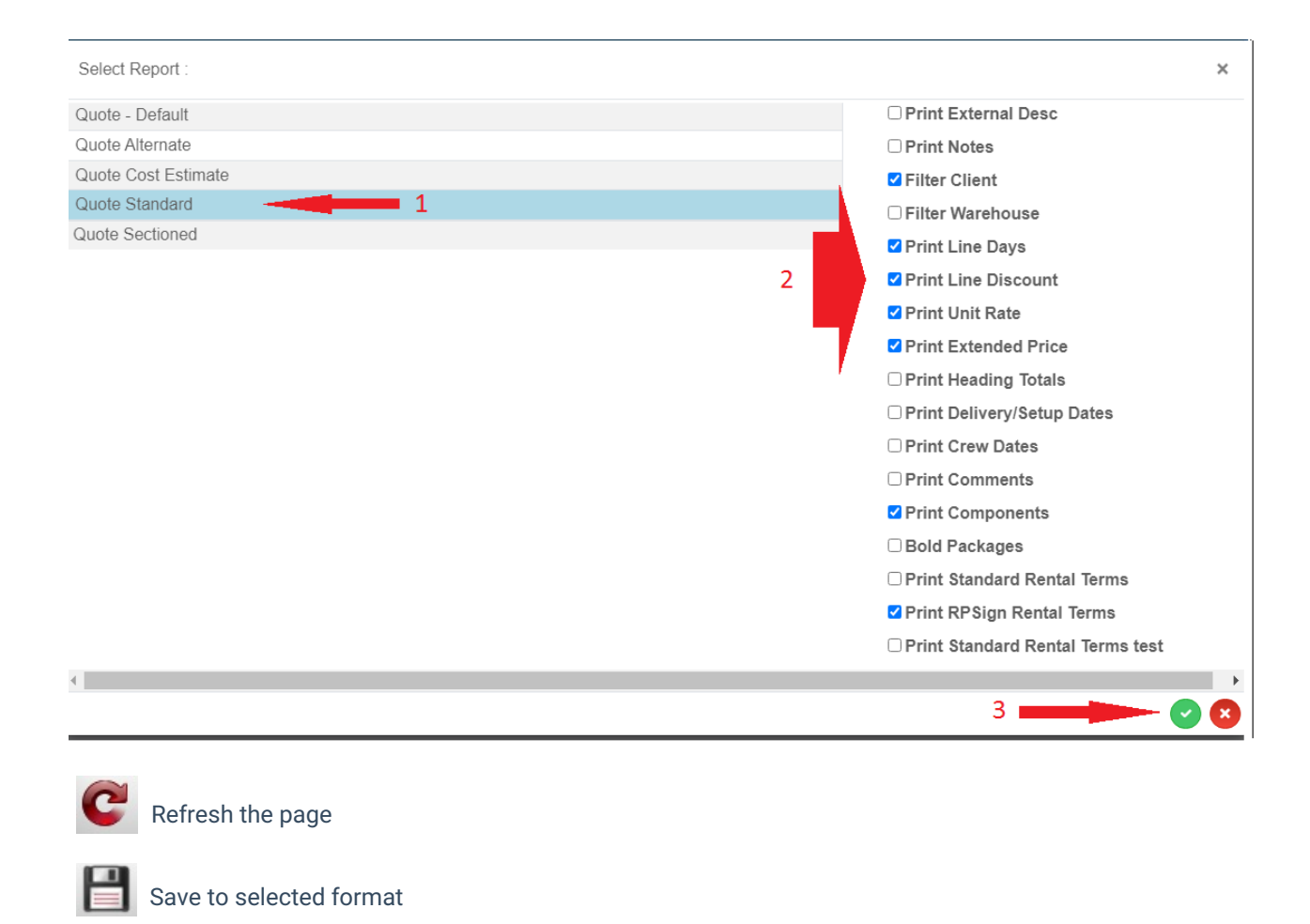

Send to printer

Save Quote 🖬

Choose template

Zoom for enlarged view

Save to PDF and option to Send for e-signature

Select a different template

| ave Quo                                                                                                 | ote 🖬 Choose templa                                                                                                    | ate Close       |                                                             |                                                                                                    |                                                         |                                                                                 |
|----------------------------------------------------------------------------------------------------|----------------------------------------------------------------------------------------------------|-----------------|-------------------------------------------------------------|----------------------------------------------------------------------------------------------------|---------------------------------------------------------|---------------------------------------------------------------------------------|
|                                                                                                    |                                                                                                    |                 |                                                             |                                                                                                    |                                                         |                                                                                 |
| 1                                                                                                    | Eav                                                                                                    | F               | QUOTE<br>Printed<br>ri, 24-Feb-2023 12:25 PM<br>By          | Job:<br>Status:<br>PO #:<br>Ref:<br>Showname:<br>Terms:                                                                       | MRCIOOO<br>Confirme<br>Winter T<br>Winter T<br>*Cash or | Page 1 of 1<br>210<br>ed<br>irade Show 2023<br>irade Show 2023<br>n delivery    |
|                                                                                                    | PREPARED FOR                                                                                                    |                 | DATES                                                       |                                                                                                    | JOB SITE                                                | E                                                                               |
|                                                                                                    |                                                                                                    |                 |                                                             |                                                                                                    |                                                         |                                                                                 |
| MRC In<br>3566 Si<br>ON NOI<br>Contac<br>Phone:<br>Email:                                               | dustries<br>peigal Court<br>B 1W3<br><b>t:</b>                                                                                                    | Out:<br>Return: | Wed, 15-Feb-23 8:00 AM<br>Fri, 03-Mar-23 6:00 PM            | Venue:<br>Room:<br>Address:<br>Contact:<br>Phone:                                                                             |                                                         |                                                                                 |
| MRC In<br>3566 S<br>ON NOI<br>Contac<br>Phone:<br>Email:<br>QTY                                         | dustries<br>peigal Court<br>B 1W3<br>t:<br>DESCRIPTION                                                                                                    | Out:<br>Return: | Wed, 15-Feb-23 8:00 AM<br>Fri, 03-Mar-23 6:00 PM<br>DAYS UI | Venue:<br>Room:<br>Address:<br>Contact:<br>Phone:                                                                             | DISC %                                                  | EXTENDED                                                                        |
| MRC In<br>3566 SJ<br>ON NOI<br>Contac<br>Phone:<br>Email:<br>QTY<br>1                                   | Idustries<br>peigal Court<br>B 1W3<br>t:<br>DESCRIPTION<br>Monitor 25"                                                                                                    | Out:<br>Return: | Wed, 15-Feb-23 8:00 AM<br>Fri, 03-Mar-23 6:00 PM<br>DAYS UI | Venue:<br>Room:<br>Address:<br>Contact:<br>Phone:<br>NIT RATE I<br>150.00                                                     | DISC %                                                  | <b>EXTENDED</b><br>1,000.00                                                     |
| MRC In<br>3566 SJ<br>ON NOI<br>Contac<br>Phone:<br>Email:<br>QTY<br>1<br>2                              | dustries<br>peigal Court<br>B 1W3<br>t:<br>DESCRIPTION<br>Monitor 25"<br>Cables                                                                                               | Out:<br>Return: | Wed, 15-Feb-23 8:00 AM<br>Fri, 03-Mar-23 6:00 PM<br>DAYS UI | Venue:<br>Room:<br>Address:<br>Contact:<br>Phone:<br>NIT RATE<br>150.00                                                       | DISC %                                                  | <b>EXTENDED</b><br>1,000.00<br>N/C                                              |
| MRC In<br>3566 S<br>ON NOI<br>Contac<br>Phone:<br>Email:<br>QTY<br>1<br>2<br>1                          | Industries<br>peigal Court<br>B 1W3<br>t:<br>DESCRIPTION<br>Monitor 25"<br>Cables<br>chairs purple                                                                            | Out:<br>Return: | Wed, 15-Feb-23 8:00 AM<br>Fri, 03-Mar-23 6:00 PM<br>DAYS UI | Venue:<br>Room:<br>Address:<br>Contact:<br>Phone:<br>NIT RATE<br>150.00<br>25.00                                              | DISC %                                                  | EXTENDED<br>1,000.00<br>N/C<br>250.00                                           |
| MRC In<br>3566 S<br>ON NOI<br>Contac<br>Phone:<br>Email:<br>QTY<br>1<br>2<br>1<br>1                     | Adustries<br>peigal Court<br>B 1W3<br>t:<br>DESCRIPTION<br>Monitor 25"<br>Cables<br>chairs purple<br>Blue Chairs                                                              | Out:<br>Return: | Wed, 15-Feb-23 8:00 AM<br>Fri, 03-Mar-23 6:00 PM<br>DAYS UI | Venue:<br>Room:<br>Address:<br>Contact:<br>Phone:<br>NIT RATE<br>150.00<br>25.00<br>25.00                                     | DISC %                                                  | EXTENDED<br>1,000.00<br>N/C<br>250.00<br>374.00                                 |
| MRC In<br>3566 S<br>ON NOI<br>Contac<br>Phone:<br>Email:<br>QTY<br>1<br>2<br>1<br>1<br>1<br>1           | dustries<br>peigal Court<br>B 1W3<br>t:<br>DESCRIPTION<br>Monitor 25"<br>Cables<br>chairs purple<br>Blue Chairs<br>chairs purple                                              | Out:<br>Return: | Wed, 15-Feb-23 8:00 AM<br>Fri, 03-Mar-23 6:00 PM<br>DAYS UI | Venue:<br>Room:<br>Address:<br>Contact:<br>Phone:<br>NIT RATE<br>150.00<br>25.00<br>25.00<br>25.00                            | DISC %                                                  | EXTENDED<br>1,000.00<br>N/C<br>250.00<br>374.00<br>250.00                       |
| MRC In<br>3566 S<br>ON NOI<br>Contac<br>Phone:<br>Email:<br>QTY<br>1<br>2<br>1<br>1<br>1<br>8           | dustries<br>peigal Court<br>B 1W3<br>t:<br>DESCRIPTION<br>Monitor 25"<br>Cables<br>chairs purple<br>Blue Chairs<br>chairs purple<br>Blue Chairs                               | Out:<br>Return: | Wed, 15-Feb-23 8:00 AM<br>Fri, 03-Mar-23 6:00 PM<br>DAYS UI | Venue:<br>Room:<br>Address:<br>Contact:<br>Phone:<br>NIT RATE<br>150.00<br>25.00<br>25.00<br>25.00<br>25.00<br>20.00          | DISC %                                                  | EXTENDED<br>1,000.00<br>N/C<br>250.00<br>374.00<br>250.00<br>2,992.00           |
| MRC In<br>3566 S<br>ON NOT<br>Contac<br>Phone:<br>Email:<br>QTY<br>1<br>2<br>1<br>1<br>1<br>8<br>1<br>1 | dustries<br>peigal Court<br>B 1W3<br>t:<br>DESCRIPTION<br>Monitor 25"<br>Cables<br>chairs purple<br>Blue Chairs<br>chairs purple<br>Blue Chairs<br>Blue Chairs<br>Blue Chairs | Out:<br>Return: | Wed, 15-Feb-23 8:00 AM<br>Fri, 03-Mar-23 6:00 PM<br>DAYS UI | Venue:<br>Room:<br>Address:<br>Contact:<br>Phone:<br>150.00<br>25.00<br>25.00<br>25.00<br>25.00<br>20.00<br>20.00             | DISC %                                                  | EXTENDED<br>1,000.00<br>N/C<br>250.00<br>374.00<br>2,992.00<br>374.00           |
| MRC In<br>3566 S<br>ON NOT<br>Contac<br>Phone:<br>Email:<br>QTY<br>1<br>1<br>1<br>1<br>1<br>8<br>1      | dustries<br>peigal Court<br>B 1W3<br>t:<br>DESCRIPTION<br>Monitor 25"<br>Cables<br>chairs purple<br>Blue Chairs<br>chairs purple<br>Blue Chairs<br>Blue Chairs<br>Blue Chairs | Out:<br>Return: | Wed, 15-Feb-23 8:00 AM<br>Fri, 03-Mar-23 6:00 PM<br>DAYS UI | Venue:<br>Room:<br>Address:<br>Contact:<br>Phone:<br>NIT RATE<br>150.00<br>25.00<br>25.00<br>25.00<br>25.00<br>20.00<br>20.00 | DISC %                                                  | EXTENDED<br>1,000.00<br>N/C<br>250.00<br>374.00<br>2,992.00<br>374.00<br>374.00 |

All saved booking documents are attached to the booking and visible via the view--->attachments option

| Bookings Control panel |                       |                                          |    |       |             |       |       |           |  |
|------------------------|-----------------------|------------------------------------------|----|-------|-------------|-------|-------|-----------|--|
|                        | Curre                 | nt 🗢 mrci00010                           | •  | Bo    | oking No.   | ÷ 0   | ;     |           |  |
| 🖹 New 🛛 📝 Open         | <ul> <li>♥</li> </ul> | ew 🔅 Work 🔈 🗁 Adm                        | in | 🖸 Fin | ancials 🗧 🔒 | Print | Other | ners      |  |
| Booking                | @<br>n                | Attachments                              |    | Out   | Date        | Time  | In    | Date      |  |
| MRCI00010 MRC          | ۲                     | View warehouse session                   | s  | Wed   | 2023/02/15  | 0800  | Fri   | 2023/03/0 |  |
|                        | ¢                     | Signature on delivery<br>Labour Forecast |    |       |             |       |       |           |  |
|                        | 8                     | Audit Trail                              | _  |       |             |       |       |           |  |